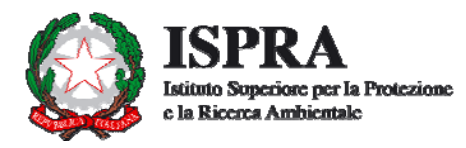

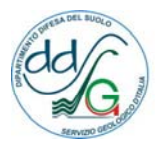

Dipartimento Difesa del Suolo Servizio Geologico d'Italia Organo Catografico dello Stato (Legge n. 68 del 2 febbraio 1960)

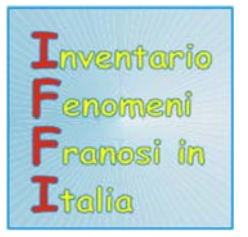

# **PROGETTO IFFI**

# Inventario dei Fenomeni Franosi in Italia

# ALLEGATO 6

# SPECIFICHE PER LA REALIZZAZIONE DEL WEB-GIS DEL PROGETTO IFFI E LA PUBBLICAZIONE DEI DATI SUL PORTALE SINANET

Aggiornamento

**RT/SUO-IST 153/2008** 

Roma, dicembre 2008

# **ISPRA**

# Dipartimento Difesa del Suolo/Servizio Geologico d'Italia

Servizio Istruttorie, Piani di Bacino e Raccolta dati

# **PROGETTO IFFI**

# Inventario dei Fenomeni Franosi in Italia

Documento a cura di:

Carla Iadanza & Alessandro Trigila

### Premessa

Il Comitato dei Ministri per i Servizi Tecnici e gli interventi nel settore della difesa del suolo *ex lege* 183/89, ha stanziato 4,1 Mil. di Euro per la realizzazione di una Carta inventario dei fenomeni franosi in Italia, denominata successivamente Progetto IFFI (Delibera del 17 gennaio 1997).

### Obiettivi

Il Progetto IFFI (Inventario dei Fenomeni Franosi in Italia) ha lo scopo di fornire un quadro sulla distribuzione dei fenomeni franosi sull'intero territorio nazionale e di offrire uno strumento conoscitivo di base per la valutazione della pericolosità da frana, per la programmazione degli interventi di difesa del suolo e per la pianificazione territoriale.

## Soggetti Istituzionali per l'attuazione del Progetto

I soggetti istituzionali sono l'ISPRA (già APAT) - Dipartimento Difesa del Suolo/*Servizio Geologico d'Italia* e le Regioni e Province Autonome d'Italia.

Nell'attuazione del progetto, l'ISPRA ha il ruolo di indirizzo, coordinamento e controllo delle attività, provvede all'elaborazione delle statistiche nazionali e alla comunicazione e diffusione dei dati. Le Regioni e Province Autonome effettuano la raccolta, l'archiviazione e l'informatizzazione delle informazioni sulle frane. Tale attività è regolata tramite la stipula di Atti convenzionali.

## **Risultati del Progetto IFFI**

Il Progetto IFFI ha censito 482.272 fenomeni franosi che interessano un'area di 20.573 km<sup>2</sup>, pari al 6,8% del territorio nazionale. I comuni italiani interessati da frane sono 5.708, pari al 70,5% del totale. Gli obiettivi del Progetto IFFI possono considerarsi ampiamente raggiunti tenuto conto che nel 1999 prima dell'avvio dello stesso risultavano censite dalle Regioni e Province Autonome circa 70.000 frane.

L'Inventario dei Fenomeni Franosi in Italia rappresenta un'eccellenza nel panorama delle banche dati geotematiche a livello nazionale, europeo e internazionale per:

- l'elevato livello di omogeneità in merito alla metodologia e agli standard di lavoro adottati nella raccolta e nell'informatizzazione dei dati;
- la totale copertura del territorio nazionale,
- il dettaglio della cartografia delle frane, che sono rappresentate con punti e geometrie poligonali (scala 1:10.000);
- la completezza della Scheda Frane relativamente ai parametri che possono essere archiviati per descrivere i fenomeni franosi.

# Pubblicazione dei dati sul Web

Con l'obiettivo di favorire la più ampia diffusione e fruizione delle informazioni sui dissesti franosi, sull'intero territorio nazionale, alle amministrazioni locali, agli enti di ricerca e ai tecnici operanti nel settore difesa del suolo, il Dipartimento Difesa del Suolo/Servizio Geologico d'Italia ha proceduto alla pubblicazione della banca dati del Progetto IFFI su Internet (http://www.sinanet.apat.it/progettoiffi).

A tale fine sono stati realizzati, in collaborazione con Planetek Italia, l'applicazione WebGIS Cart@net-IFFI e il Servizio WMS. L'applicazione Cart@net-IFFI, disponibile dal 2005, consente la visualizzazione delle frane, l'interrogazione dei principali parametri ad esse associati e la visualizzazione di foto, documenti e filmati. Il Servizio WMS (Web Map Service) del Progetto IFFI, disponibile dal 2006, consente di sovrapporre il tematismo dell'Inventario dei Fenomeni Franosi in Italia su altri livelli informativi disponibili su Internet o contenuti in locale nella propria banca dati. Il protocollo WMS è conforme alla Direttiva Europea 2007/2/EC INSPIRE (Infrastructure for Spatial Information in Europe) e segue le specifiche tecniche dell'Open Geospatial Consortium (OGC). Indirizzo WMS: http://193.206.192.244/cgi-bin483/mapserv.exe?map=c:/iffi/iffi.map.

#### 1. Sito Web Progetto IFFI

Il Sito Web del Progetto IFFI è stato progettato per presentare il lavoro ed è costituito da diverse sezioni: *home, progetto, partners, metodologia struttura, documenti, eventi:* 

Nella *Home* page viene presentato il progetto.

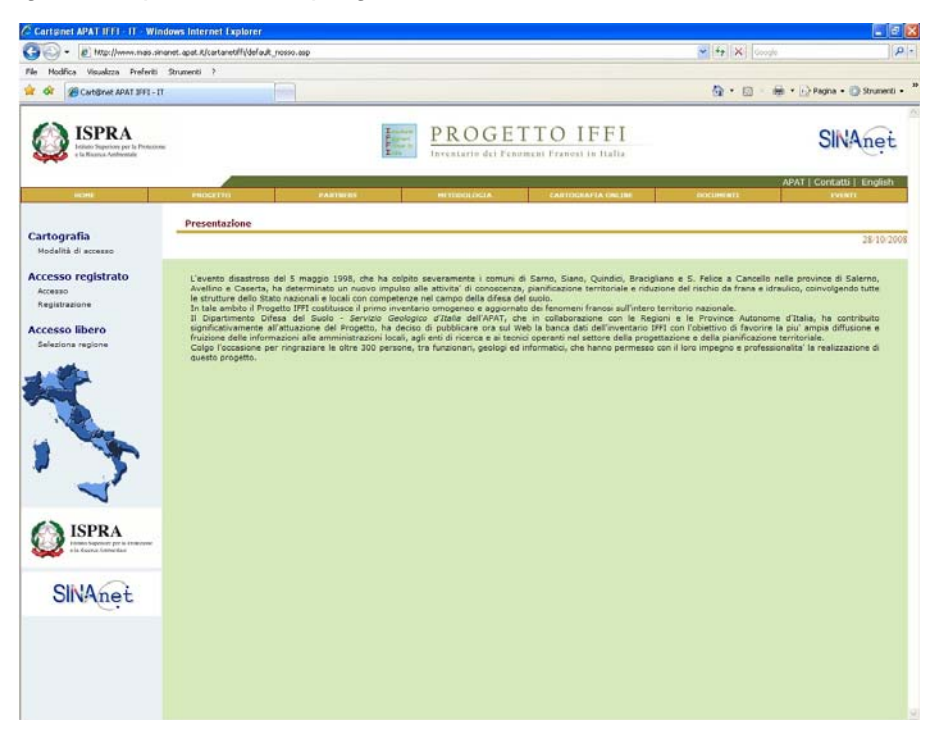

Nella pagina **Progetto** sono contenuti gli *obiettivi*, il *finanziamento*, le *competenze* e l'*attuazione*, i *prodotti* e i *servizi*, i *risultati*.

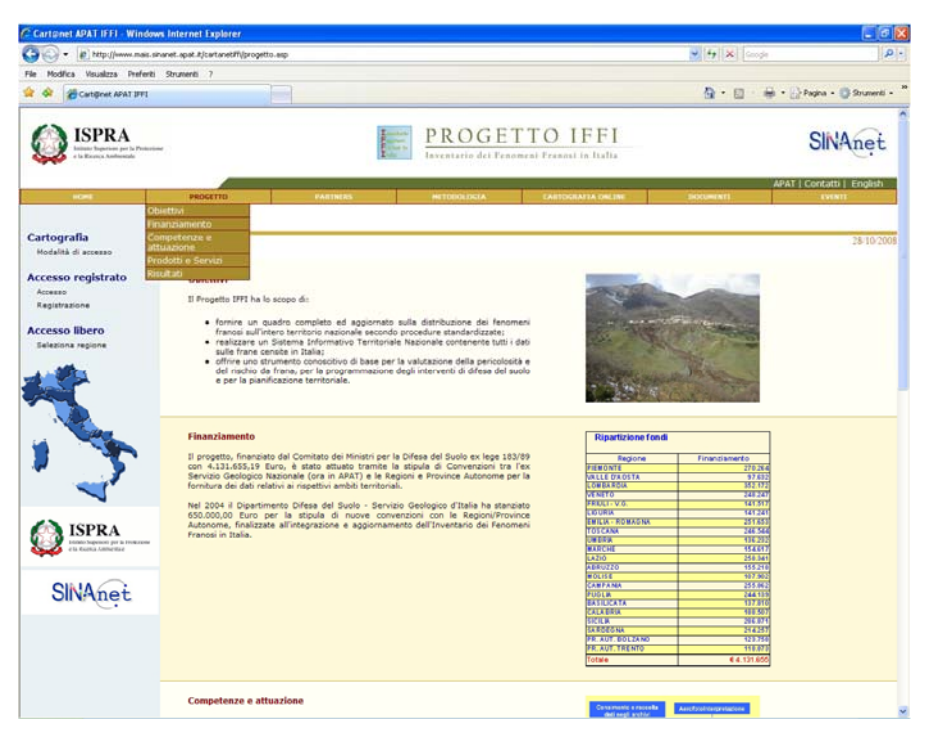

Nella pagina *Partners* sono indicate le Amministrazioni, le Agenzie e le Università coinvolte.

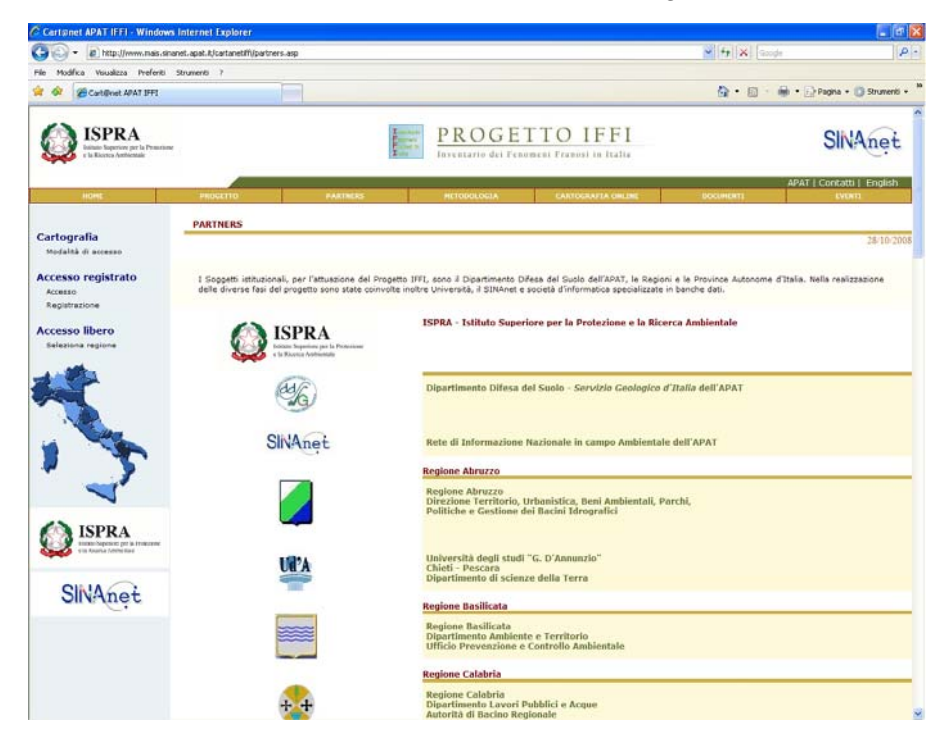

Nella pagina *Metodologia* viene descritto l'approccio metodologico per la raccolta e l'informatizzazione dei dati sui fenomeni franosi.

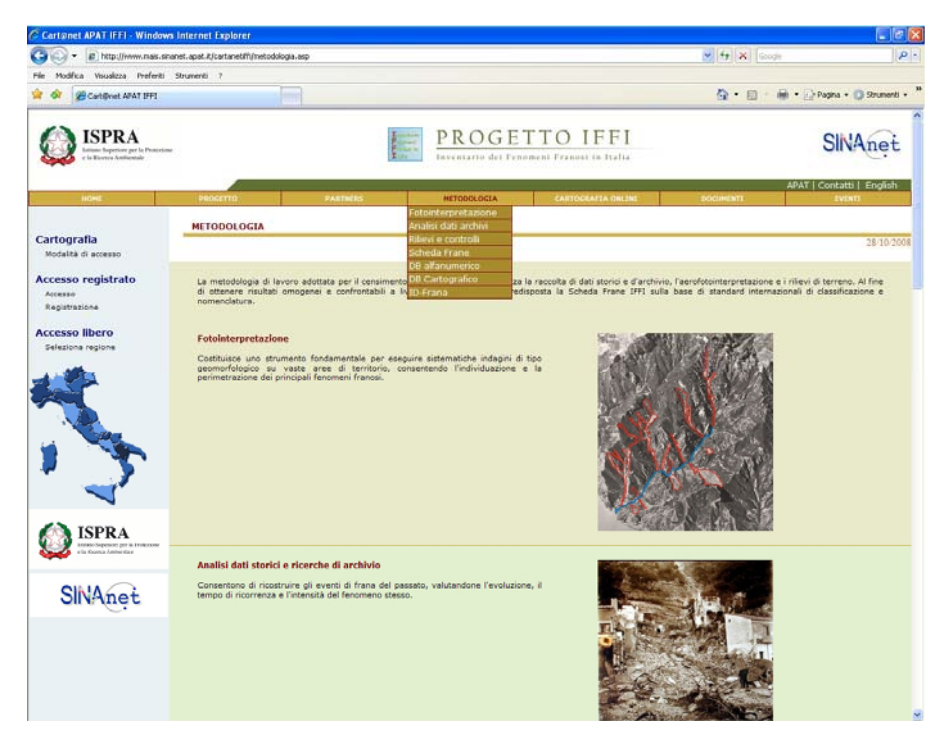

Nella pagina *Cartografia Online* vengono descritte le modalità di accesso al Servizio di consultazione delle frane.

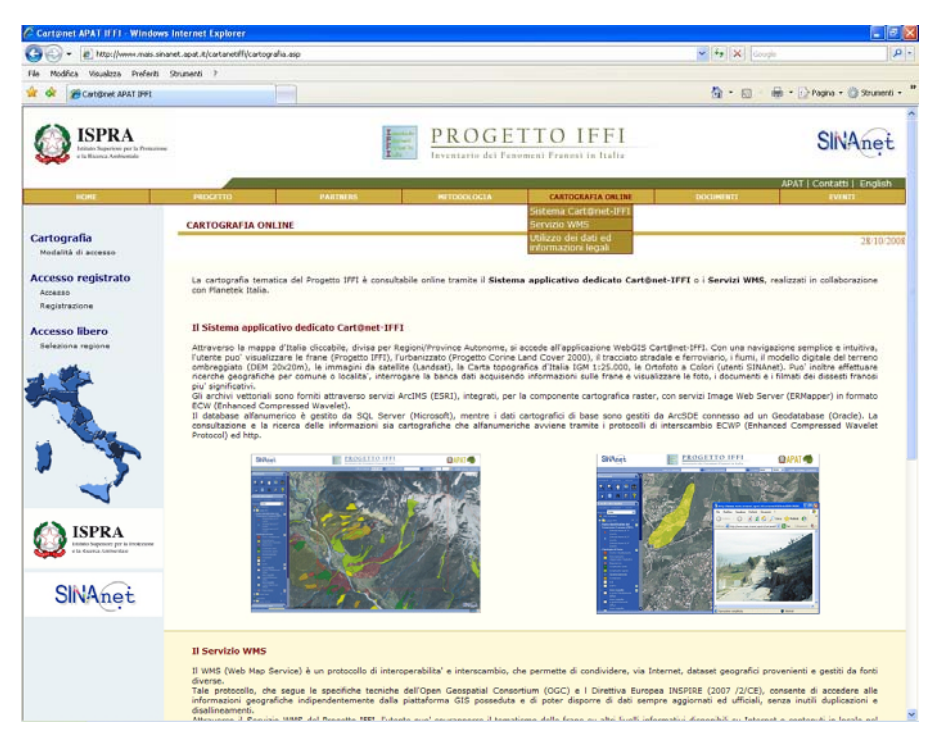

Nella pagina *Documenti* sono disponibili i Rapporti, gli Allegati tecnici, le Carte tematiche a scala nazionale e i documenti del Workshop nazionale del Progetto IFFI.

| Cartgeet APAT IFFI Window                                                                                                    | Internet Explorer                                                                                                    |                                                                                                    |                                                            |                  |                            |
|----------------------------------------------------------------------------------------------------|----------------------------------------------------------------------------------------------------|----------------------------------------------------------------------------------------------------|------------------------------------------------------------|------------------|----------------------------|
| 🗿 🕢 🔹 🝙 http://www.mais.sh                                                                                                    | net.apak.it/cartanetiffi/documenti.asp                                                                                                    |                                                                                                    |                                                            |                  | <b>P</b>  -                |
| File Modifica Visualizza Preferiti                                                                                                    | Strumenti 7                                                                                                    |                                                                                                    |                                                            |                  |                            |
| 😭 🔗 🧭 Cartigenet APAT IFFI                                                                                                    |                                                                                                    |                                                                                                    |                                                            | 🙆 • 📾 · 🖶 •      | 🕑 Pagina - 🔘 Strumenti - 👌 |
| ISPRA<br>International Sector                                                                                                    |                                                                                                    | PRO<br>Inventorio                                                                                                    | GETTO IFFI<br>dei Fenoment Franci in Italia                |                  | SINAnet                    |
| HONE                                                                                                    | PROCETTO                                                                                                    | ING RA                                                                                                    | CARTICRAFIA CALINE                                         | DOCUMENTE        | AT   Contatti   English    |
|                                                                                                    |                                                                                                    |                                                                                                    |                                                            | Allegati teonici |                            |
| Cartografia                                                                                                    | Documenti                                                                                                    |                                                                                                    |                                                            | Area nservata    | 28/10/2008                 |
| Accesso<br>Accesso<br>Registrations<br>Concessos<br>Bereformer<br>Accessos<br>Bereformer<br>Accessos<br>Accessos<br>Acce | Allegati tecnici<br>Brachure Prosetto IEE (off<br>Allegati tecnico per la realiz<br>Allegato L. Chathaeae affano<br>Allegato J. Databaeae affano<br>Allegato J. Databaeae affano<br>Allegato J. Databaeae affano<br>Allegato J. Proceeding are II a<br>Allegato Allegato Allegato<br>Allegato Allegato Allegato<br>Allegato Allegato Allegato<br>Bracella Anno (orf 739 KG)<br>Taxola esempio (off 7.59 M) | 1.338 Hb)<br>asions del acoastro (odf 205 Hb)<br>asions del acobado franc (odf 1.4 H<br>nasion (odf 146 Hb)<br>nasion (odf 146 Hb)<br>nasion (odf Humalanzal (odf 146<br>albado atti Humalanzal (odf 146<br>abado atti Humalanzal (odf 146<br>nasiona del Web-GLS del Proce<br>b) | o)<br># 230 (%)<br># 232 (%)<br><u># 181 (odf 5.142 %)</u> |                  |                            |
| SINAnet                                                                                                    | Documenti area riservata                                                                                                    |                                                                                                    |                                                            |                  |                            |
|                                                                                                    | Documenti area riservata                                                                                                    |                                                                                                    |                                                            |                  |                            |
|                                                                                                    |                                                                                                    |                                                                                                    |                                                            |                  |                            |
|                                                                                                    |                                                                                                    |                                                                                                    |                                                            |                  |                            |
|                                                                                                    |                                                                                                    |                                                                                                    |                                                            |                  |                            |
|                                                                                                    |                                                                                                    |                                                                                                    |                                                            |                  |                            |

Nella pagina *Eventi* sono riportati i principali eventi del progetto:

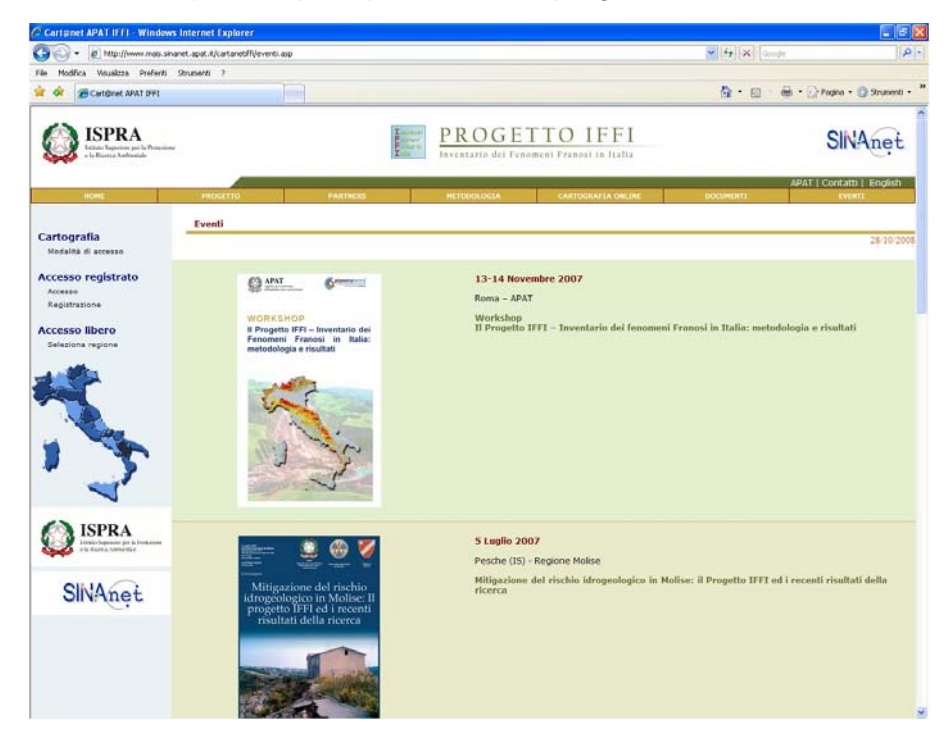

In tutte le pagine web del progetto è presente una mappa cliccabile dell'Italia divisa per Regioni/Province Autonome che consente l'accesso alla sezione cartografica.

# 2. Specifiche tecniche del Sistema applicativo dedicato Cart@net-IFFI

Cart@net-IFFI è un sito cartografico dedicato che consente di pubblicare gli archivi vettoriali del Progetto IFFI attraverso servizi ArcIMS integrati con servizi Image Web Server (IWS) per la componente cartografica raster.

#### 2.1 Accesso al Servizio

L'utente può accedere alla cartografia mediante due modalità: accesso libero e accesso registrato. L'accesso libero consente di fruire del servizio di consultazione della cartografia senza la necessità di una registrazione, cliccando sulla regione di interesse nella mappa dell'Italia. L'accesso registrato permette agli utenti appartenenti all'ISPRA, al Sistema delle Agenzie ambientali (ARPA, APPA) e alla rete SINAnet di accedere, se autorizzati, anche ad altre cartografie o banche dati.

Avvertenze: per accedere alla sezione della Cartografia è necessario effettuare l'installazione guidata del plug-in ECW e abilitare l'apertura di finestre di Pop-up del sito.

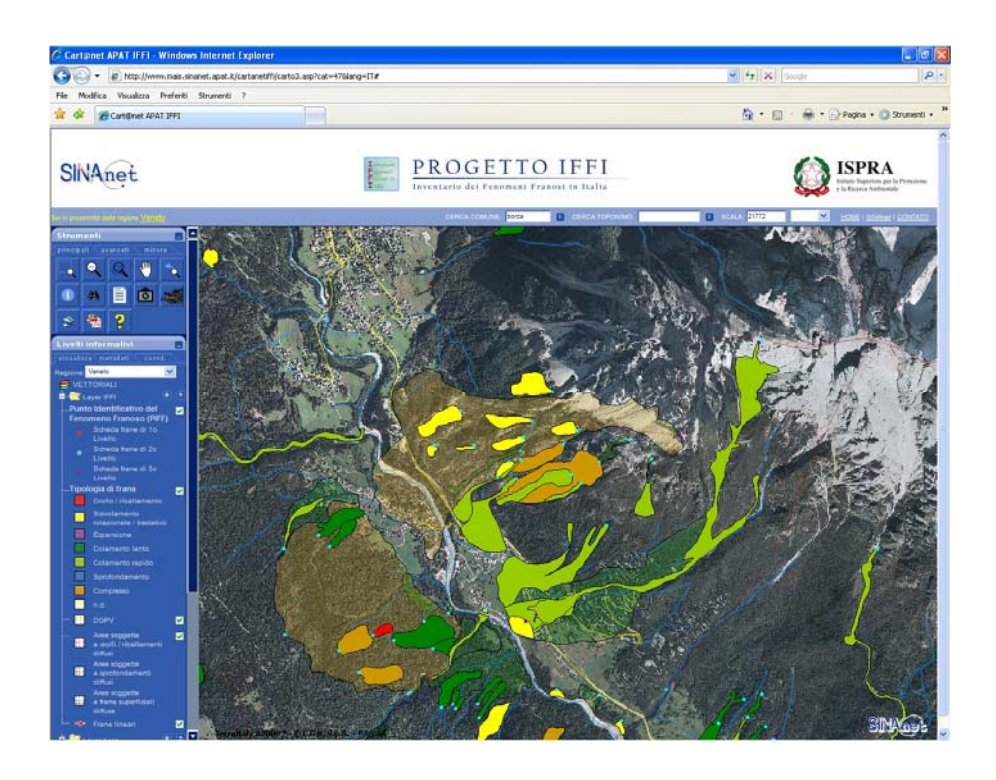

### 2.2 Funzioni del Sistema Cart@net-IFFI

#### Barra principale:

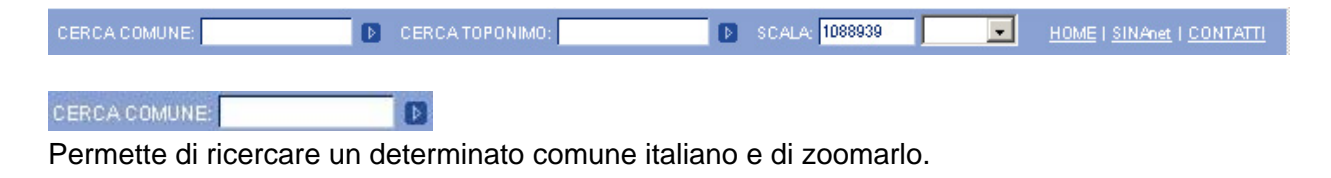

CERCA TOPONIMO:

Permette di ricercare un toponimo ed evidenziarlo sulla cartografia.

SCALA: 1271967

Consente di impostare la scala di visualizzazione della cartografia

HOME

Ritorna alla pagina iniziale del Sito Web del Progetto.

SINAnet

Reindirizza al Sistema Informativo Nazionale Ambientale SINAnet.

CONTATTI Contatti e suggerimenti.

Indica la regione più vicina inquadrata dalla mappa.

#### Pannello Strumenti:

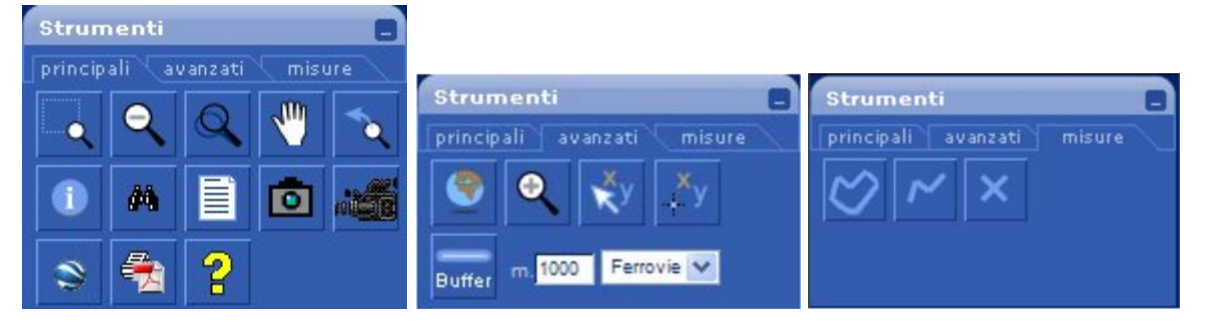

Zoom Box: consente di zoomare su un rettangolo disegnandolo sull'immagine.

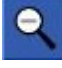

Zoom Out: riduce il livello di zoom dell'immagine.

Zoom Dinamico: tenendo premuto il tasto sinistro e tirando il mouse verso di sé, si ha la possibilità di ingrandire l'immagine aumentando il livello di zoom. Al contrario tenendo premuto il pulsante sinistro del mouse e allontanando quest'ultimo da sé si ottiene l'effetto di riduzione. Lo zoom prende come punto di riferimento quello indicato dal puntatore.

# 1

Pan: serve a spostare l'immagine in qualsiasi direzione e a muoversi sull'immagine velocemente. Cliccando prima sul tasto sinistro e poi su quello destro del mouse, lasciandoli premuti, e muovendo il mouse verso l'interno o verso l'esterno, si ottiene lo stesso effetto dello ZOOM DINAMICO.

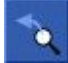

Zoom precedente: ripristina la visualizzazione precedente.

Interrogazione dati vettoriali: consente di visualizzare le informazioni associate agli elementi presenti sulla mappa. Per visualizzarle basta cliccare sull'elemento desiderato.

Ricerca alfanumerica: consente di ricercare i fenomeni franosi.

Ē

**6**0

Permette di visualizzare i documenti in formato .pdf associate alle frane.

Ō

Permette di visualizzare le foto associate alle frane.

Permette di visualizzare i video associate alle frane.

۲

Google Earth: visualizza in Google Earth.

**-**

Stampa cartografica: consente di stampare su file .pdf i tematismi visibili presenti sulla cartografia. Le informazioni richieste sono: l'orientamento ed il formato, la qualità, la scala. Cliccando su "Centra" verrà centrata l'area di stampa sulla mappa. Cliccando su "Zoom" verrà zoomata l'area di stampa sulla mappa. Cliccando su "Stampa PDF" si avvia il processo di stampa e verrà visualizzata una finestra di popup contenente il file suddetto.

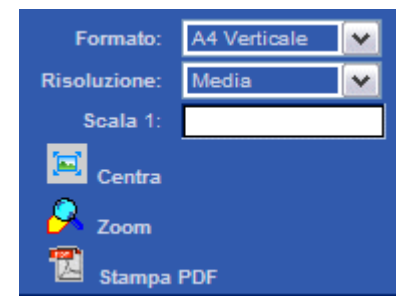

2

Permette di accedere alla pagina di Help per spiegazioni e suggerimenti.

Vista Completa: Serve ad avere una visione dell'intera immagine. Se sullo schermo c'è solo una porzione di essa, serve a riportarla allo stato iniziale.

Zoom In: aumenta il livello di zoom dell'immagine. Lo zoom viene effettuato su tutta l'immagine e prende come punto di riferimento il centro della stessa.

Visualizza le coordinate X, Y (nel sistema di proiezione della mappa) e Lat, Long: con questo strumento è possibile visualizzare le coordinate di un punto qualsiasi sulla

mappa. Basta posizionare il puntatore sull'immagine nel punto d'interesse. Le coordinate vengono visualizzate in alto sulla sinistra della mappa.

Ricerca un punto: permette di visualizzare ed evidenziare un punto desiderato. Basta inserire le coordinate geografiche x e y (UTM32 e UTM33) o Lat, Long.

Buffer: consente di ricercare i fenomeni franosi rispetto ad un arco di strada o ferrovia con una distanza di buffer compresa tra 0 e 5000 m. Il tratto di strada/ferrovia selezionato e i punti identificativi del fenomeno franoso (PIFF) ricercati saranno evidenziati in blu; la visualizzazione rimarrà attiva fino a nuova ricerca o fino a chiusura della finestra Buffer.

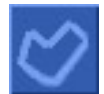

Calcola superficie: consente di disegnare un poligono e mostrarne l'area in Km<sup>2</sup>

Righello: consente di disegnare una polilinea e mostrarne la lunghezza in Km.

Consente di cancellare la polilinea disegnata con lo strumento righello.

#### Pannello Livelli informativi:

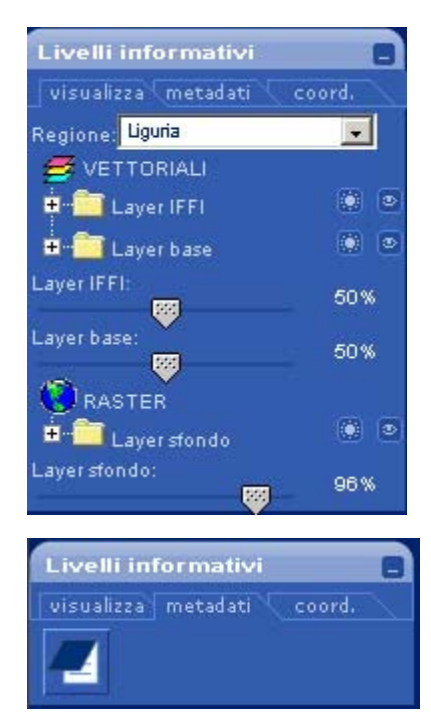

Consente di visualizzare la legenda degli elementi e di gestire la visibilità o meno di alcuni elementi. L'icona dell'occhio permette di mostrare 0 nascondere il raster/vettoriale. L'icona della luminosità permette di aumentare o diminuire la luminosità del raster/vettoriale. Le icone cartella Layer IFFI e layer base permettono di visualizzare l'elenco dei layer del relativo servizio. L'icona cartella Layer sfondo permette di visualizzare l'elenco dei raster disponibili a determinate scale di visualizzazione.

Visualizza ulteriori dettagli sull'immagine e sui dati vettoriali presenti nella cartografia.

| Live   | lli inforn | nativi 📃          |
|--------|------------|-------------------|
| visu   | alizza met | adati coord.      |
| COOP   | RDINATE N  | UTM32 dei vertici |
| X sup: | 380.820    | Y sup: 4.946.990  |
| X inf: | 600.070    | Y inf: 4.808.980  |

Visualizza le coordinate dei vertici.

#### Pannello Caricamento dati:

| Caricamento dati 📃 |  |  |  |  |
|--------------------|--|--|--|--|
| Vettoriale IFFI    |  |  |  |  |
| Vettoriale di base |  |  |  |  |
| Raster di sfondo   |  |  |  |  |

Indica lo stato di avanzamento del caricamento dei raster e dei vettoriali

#### Pannello Navigatore:

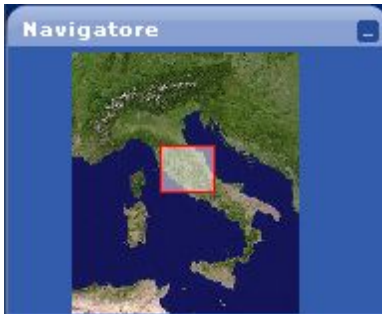

Consente, spostando il quadrato rosso, di navigare sulla mappa.

#### 2.3 Livelli informativi del sistema Cart@net-IFFI

Layer IFFI: legenda con livelli selezionabili

- PIFF
- FRANE
- AREE
- DGPV
- FRANE LINEARI

Layer di base: legenda con livelli selezionabili

- Limiti amministrativi regionali
- Limiti amministrativi provinciali
- Limiti amministrativi comunali
- Reticolo tavolette 1:25.000
- Fiumi 1:250.000 (visualizzazione in funzione della scala)
- Fiumi 1:25.000 (visualizzazione in funzione della scala)
- Limiti Autorità di Bacino
- Tracciato ferroviario
- Reticolo stradale
- Urbanizzato Corine Land Cover 2000

#### Raster di sfondo: legenda raster selezionabili

- Landsat 7 pancromatico
- Modello digitale del terreno (grid 20x20 m) ombreggiato
- Ortofoto It2000 a colori (disponibile per utenti Rete SINAnet)

#### - Cartografia IGM 1:25.000

Il sistema rende disponibili all'utente i raster della regione che si sta consultando potendoli scegliere per categoria. Quando l'utente effettua uno zoom e quindi cambia la scala di visualizzazione, il sistema cambia on-fly il dato raster, proponendo quello più appropriato alla scala visualizzata.

#### Legenda

Le cartelle Layer IFFI e Layer base permettono di visualizzare l'elenco dei layer del relativo servizio. L' icona cartella Layer sfondo permette di visualizzare l'elenco dei raster disponibili a determinate scale di visualizzazione.

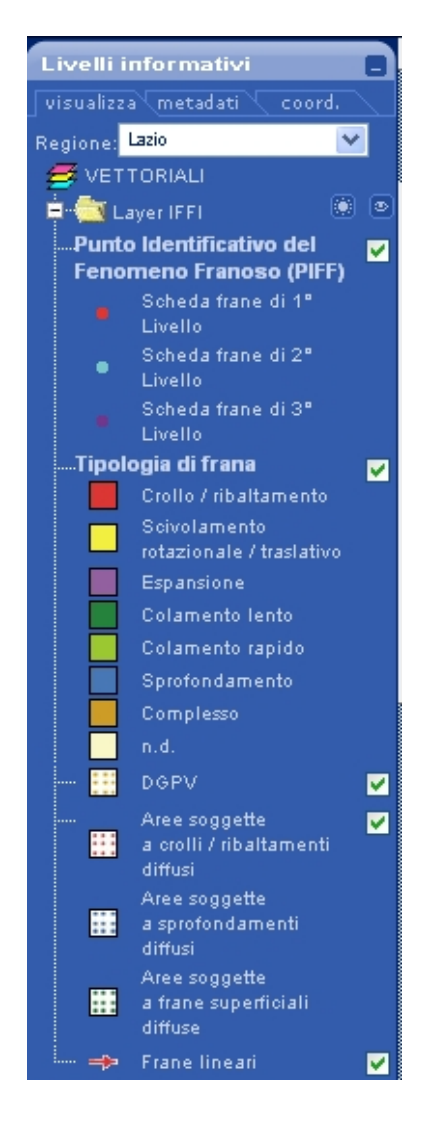

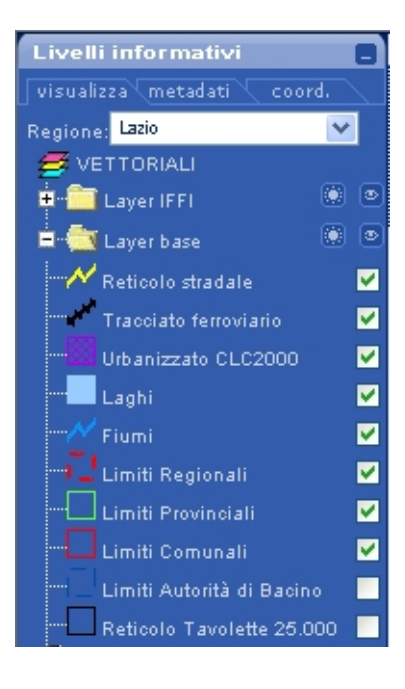

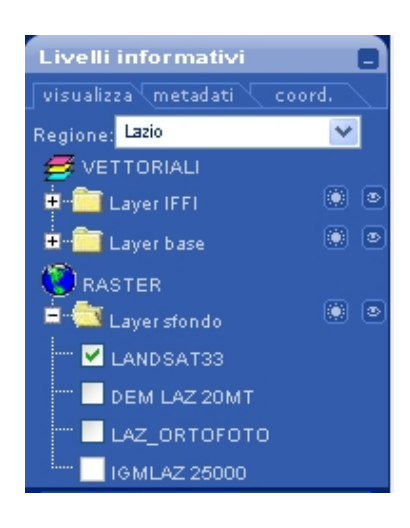

#### Scale di visualizzazione:

I layer elencati ai punti precedenti sono visualizzabili in un range di scale che varia a seconda del grado di dettaglio/risoluzione delle informazioni contenute nei livelli. La funzione di zoom IN è stata limitata alla scala di visualizzazione 1:5.000.

| Basi raster               | Livelli vettoriali                          | scala<br>visualizzazione<br>MIN | scala<br>visualizzazione<br>MAX |
|---------------------------|---------------------------------------------|---------------------------------|---------------------------------|
| DEM ombreggiato 20 x 20 m |                                             | 25.000                          | 8.000.000                       |
| IGM 25 k                  |                                             | 5.000                           | 45.000                          |
| Landsat colori            |                                             | 45.000                          | 8.000.000                       |
| Ortofoto (Rete Sinanet)   |                                             | 5.000                           | regionale                       |
|                           | PIFF (Layer IFFI)                           | 5.000                           | 2.000.000                       |
|                           | Frane (Layer IFFI)                          | 5.000                           | 500.000                         |
|                           | DGPV (Layer IFFI)                           | 5.000                           | 500.000                         |
|                           | Aree (Layer IFFI)                           | 5.000                           | 500.000                         |
|                           | Frane lineari (Layer IFFI)                  | 5.000                           | 500.000                         |
|                           | Regioni (Layer di Base)                     | 5.000                           | nazionale                       |
|                           | Province (Layer di Base)                    | 5.000                           | nazionale                       |
|                           | Limiti AdB (Layer di Base)                  | 5.000                           | nazionale                       |
|                           | Comuni (Layer di Base)                      | 5.000                           | 500.000                         |
|                           | Capoluoghi di provincia (Layer di Base)     | 45.000                          | 2.000.000                       |
|                           | Tracciato ferroviario (Layer di Base)       | 5.000                           | 500.000                         |
|                           | Strade (Layer di Base)                      | 5.000                           | 500.000                         |
|                           | Laghi (Layer di Base)                       | 5.000                           | 500.000                         |
|                           | Fiumi 250k (Layer di Base)                  | 150.000                         | 500.000                         |
|                           | Fiumi 25k (Layer di Base)                   | 5.000                           | 150.000                         |
|                           | Reticolo tavolette 1:25.000 (Layer di Base) | 5.000                           | 500.000                         |
|                           | Urbanizzato CLC 2000 (Layer di Base)        | 45.000                          | 500.000                         |

Le scale di visualizzazione massima e minima sono descritte nella tabella di seguito riportata:

#### 2.4 Dettagli sulle funzioni dedicate Cart@net-IFFI

#### Interrogazione con puntatore (Identify)

L'interrogazione sia sui livelli del Progetto IFFI che sui livelli di Base restituisce una tabella con record in orizzontale e campi in verticale. Per i livelli del Progetto IFFI verranno visualizzati gli attributi presenti nella tabella sottostante. Tali attributi saranno estratti dal DB Frane in SQL,

mediante un link tra cartografia e DB Frane, ad eccezione del campo Area della frana che deriva da un'operazione di calcolo.

| Campi                                                               | PIFF | Poligoni di<br>frana | Aree | DGPV | Frane<br>Lineari |
|---------------------------------------------------------------------|------|----------------------|------|------|------------------|
| IDFrana                                                             | х    | х                    | х    | Х    | х                |
| Regione                                                             | х    | х                    | х    | х    | х                |
| Provincia                                                           | х    | х                    | х    | х    | х                |
| Comune                                                              | Х    | х                    | х    | х    | х                |
| Autorità di Bacino                                                  | х    | х                    | х    | х    | х                |
| Tipo di movimento                                                   | х    | х                    | х    | х    | х                |
| Attività                                                            | х    | х                    | х    | х    | х                |
| Litologia                                                           | х    | х                    | х    | х    | х                |
| Uso del suolo                                                       | х    | х                    | х    | х    | х                |
| Metodo usato per la<br>valutazione del movimento e<br>dell'attività | х    | х                    | х    | х    | x                |
| Danno                                                               | х    | х                    | х    | х    | х                |
| Area della frana                                                    |      | х                    | х    | х    |                  |
| Data evento (gg/mm/aaaa)                                            | х    | х                    | х    | х    | х                |
| Causa                                                               | х    | х                    | х    | х    | х                |
| Interventi                                                          | Х    | х                    | х    | х    | х                |

La tabella sottostante riporta il nome dei campi e delle tabelle del DB Frane da cui verranno estratti gli attributi ad eccezione del campo Area della frana che deriva da un'operazione di calcolo.

I campi "*Metodo usato per la valutazione del movimento e dell'attività*", "*Danno*", "*Causa*" e "*Interventi*" sono campi a scelta multipla nel DB Frane; le eventuali scelte multiple dovranno essere visualizzate in un'unica casella della tabella separate da virgole.

La colonna traduzione codici in testo indica che negli attributi visualizzati dall'Identify dovrà comparire non il codice ma la descrizione riportata nel corrispondente dizionario.

| Campi                                                               | Nome del<br>campo di<br>origine | traduzione<br>codici in testo | Dizionario                    | estrazione da altri<br>livelli cartografici | estrazione da livelli<br>alfanumerici |
|---------------------------------------------------------------------|---------------------------------|-------------------------------|-------------------------------|---------------------------------------------|---------------------------------------|
| IDFrana                                                             | ID                              |                               |                               | Livello IFFI                                |                                       |
| Regione                                                             | Cod_reg                         | x                             | Diz_regioni                   |                                             | Generalità                            |
| Provincia                                                           | Cod_pro                         | x                             | Diz_province                  |                                             | Generalità                            |
| Comune                                                              | Cod_com                         | x                             | Diz_comuni                    |                                             | Generalità                            |
| Autorità di Bacino                                                  | Aut_bac                         | x                             | Diz_aut_bac                   |                                             | Generalità                            |
| Tipo di movimento                                                   | Cod_tipo                        | x                             | Diz_tipo_movi                 |                                             | Generalità                            |
| Attività                                                            | cod_stato                       | x                             | Diz_gruppo_stati              |                                             | Generalità                            |
| Litologia                                                           | Litologia                       | x                             | Diz_litologie                 |                                             | Geologia                              |
| Uso del suolo                                                       | uso_suolo                       | x                             | Diz_usi_suolo                 |                                             | Uso_suolo                             |
| Metodo usato per la<br>valutazione del<br>movimento e dell'attività | codmetodo                       | х                             | Diz_metodo                    |                                             | ass_gen_metodo<br>R2                  |
| Danno                                                               | cod_dan                         | x                             | Diz_gruppi_elem<br>enti_danno |                                             | ass_gen_danno_i<br>R14                |
| Data evento<br>(gg/mm/aaaa)                                         | data_certa                      |                               |                               |                                             | Datazione<br>Attivazioni_precedenti   |
| Causa                                                               | causa                           | x                             | Diz_cause                     |                                             | ass_gen_cause<br>R46                  |
| Interventi                                                          | intervento                      | х                             | Diz_interventi                |                                             | ass_gen_interventi<br>R57             |

Per i livelli di base (Archivi SINA) verranno visualizzati gli attributi presenti nella tabella sottostante:

| Livello di base             | Attributi da visualizzare            |
|-----------------------------|--------------------------------------|
| Reticolo tavolette 1:25.000 | NOME                                 |
| Strade                      | FNAME_TYPE, FNAME_BASE               |
| Fiumi                       | NOME                                 |
| Laghi                       | NOME                                 |
| Limiti Autorità di Bacino   | NOME                                 |
| Limiti regionali            | REGIONE                              |
| Limiti provinciali          | PROVINCIA                            |
| Limiti comunali             | NOME COMUNE, SUPERFICIE, POPOLAZIONE |
| Urbanizzato CLC 2000        | -                                    |

In presenza di una sovrapposizione tra poligoni di frana appartenenti a livelli FRANE, AREE, DGPV la funzione Identify consentirà di restituire gli attributi di tutti i poligoni.

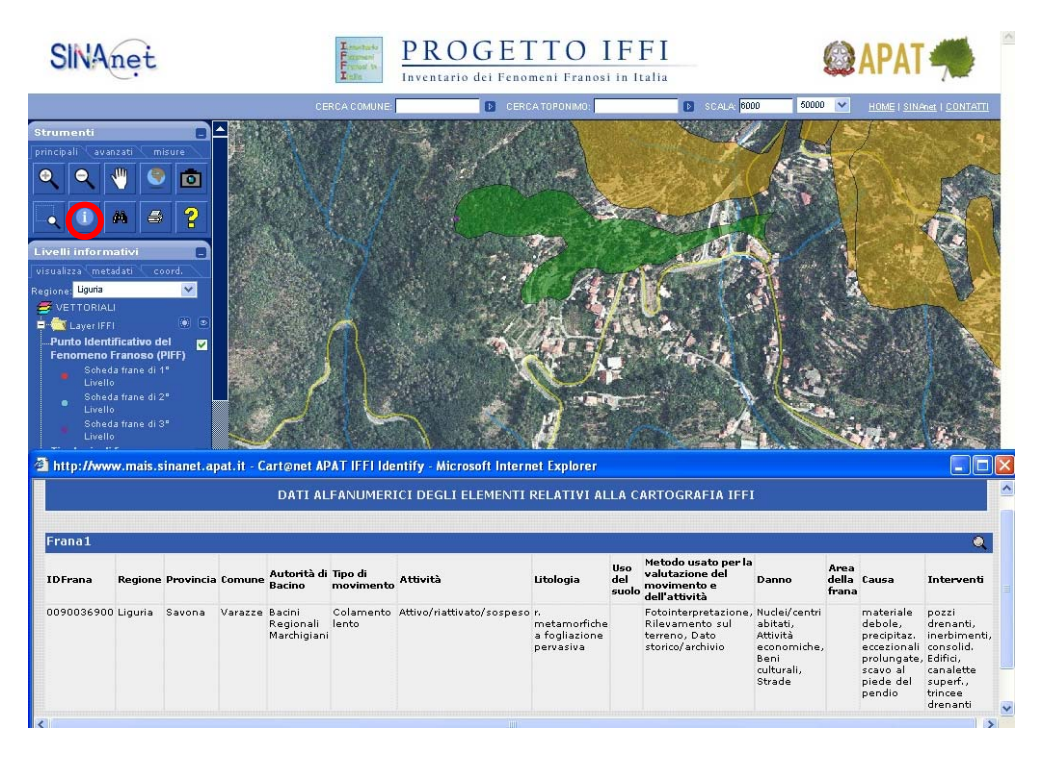

#### Query

- Ricerca frane per Comune, Provincia, Autorità di Bacino
- Ricerca frane per tipologia, per attività
- ID frana

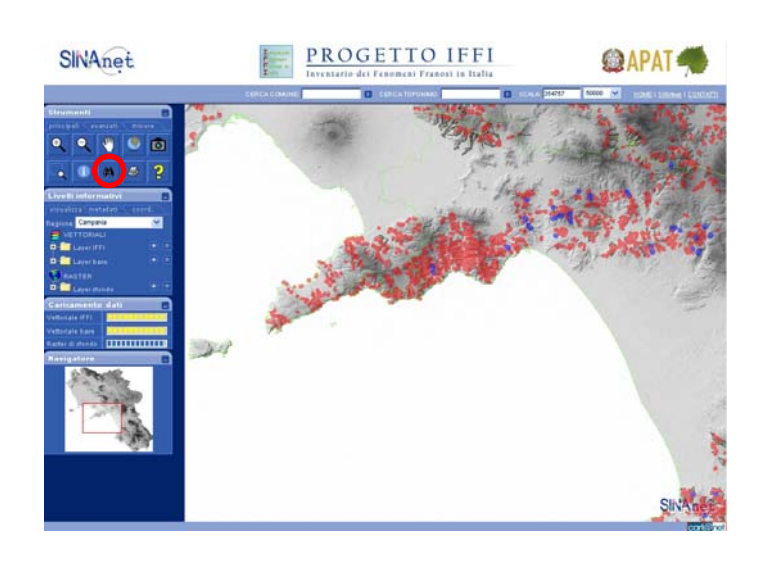

|                                                                                                    |                                                                                 |                                                                             | Ricerca                                                                                                    | Frane                    |                                                                                                    |                                                                                                    |
|----------------------------------------------------------------------------------------------------|---------------------------------------------------------------------------------|-----------------------------------------------------------------------------|----------------------------------------------------------------------------------------------------|--------------------------|----------------------------------------------------------------------------------------------------|----------------------------------------------------------------------------------------------------|
|                                                                                                    |                                                                                 | _                                                                           |                                                                                                    |                          |                                                                                                    |                                                                                                    |
| Provincia                                                                                                    |                                                                                 | 🗹 S                                                                         | alerno                                                                                                    | ~                        |                                                                                                    |                                                                                                    |
| Comune                                                                                                    |                                                                                 | -                                                                           | Seleziona -                                                                                                    |                          | ~                                                                                                    |                                                                                                    |
| Autorità di B                                                                                                    | acino                                                                           | -                                                                           | Seleziona -                                                                                                    |                          |                                                                                                    | *                                                                                                    |
| Tipologia                                                                                                    |                                                                                 | C                                                                           | olamento rapio                                                                                                    | lo                       |                                                                                                    | ~                                                                                                    |
| Attività                                                                                                    |                                                                                 | 🗹 🔺                                                                         | ttivo/riattivato                                                                                                    | /sospeso                 | *                                                                                                    |                                                                                                    |
| ID frana                                                                                                    |                                                                                 |                                                                             |                                                                                                    |                          |                                                                                                    |                                                                                                    |
|                                                                                                    |                                                                                 |                                                                             | Ricerca                                                                                                    | Annulla                  |                                                                                                    |                                                                                                    |
| cartografia.                                                                                                    |                                                                                 |                                                                             |                                                                                                    |                          |                                                                                                    |                                                                                                    |
| cartografia.<br>Frane                                                                                                    |                                                                                 |                                                                             |                                                                                                    |                          |                                                                                                    |                                                                                                    |
| cartografia.<br>Frane<br>IDFrana                                                                                                 | Regione                                                                         | Provincia                                                                   | Comune                                                                                                    | Autorità<br>di<br>Bacino | Tipo di<br>movimento                                                                                                    | Attività                                                                                                    |
| cartografia.<br>Frane<br>IDFrana<br>0650076600                                                                                   | <b>Regione</b><br>Campania                                                      | <b>Provincia</b><br>Salerno                                                 | <b>Comune</b><br>Giffoni Valle<br>Piana                                                                                                    | Autorità<br>di<br>Bacino | Tipo di<br>movimento<br>Colamento<br>rapido                                                                                             | <b>Attività</b><br>Attivo/riattivato/sospes                                                                                                    |
| cartografia.<br>Frane<br>IDFrana<br>0650076600<br>0650076700                                                                     | <b>Regione</b><br>Campania<br>Campania                                          | <b>Provincia</b><br>Salerno<br>Salerno                                      | Giffoni Valle<br>Piana<br>Olevano Sul<br>Tusciano                                                                                                    | Autorità<br>di<br>Bacino | Tipo di<br>movimento<br>Colamento<br>rapido<br>Colamento<br>rapido                                                                      | <b>Attività</b><br>Attivo/riattivato/sospes<br>Attivo/riattivato/sospes                                                                                                    |
| cartografia.<br>Frane<br>IDFrana<br>0650076600<br>0650076800                                                                     | <b>Regione</b><br>Campania<br>Campania<br>Campania                              | <b>Provincia</b><br>Salerno<br>Salerno<br>Salerno                           | Giffoni Valle<br>Piana<br>Olevano Sul<br>Tusciano<br>Olevano Sul<br>Tusciano                                                                                                    | Autorità<br>di<br>Bacino | Tipo di<br>movimento<br>Colamento<br>rapido<br>Colamento<br>rapido<br>Colamento<br>rapido                                               | Attività<br>Attivo/riattivato/sospes<br>Attivo/riattivato/sospes<br>Attivo/riattivato/sospes                                                                                     |
| cartografia.<br>Frane<br>IDFrana<br>0650076600<br>0650076700<br>0650076200                                                       | <b>Regione</b><br>Campania<br>Campania<br>Campania<br>Campania                  | Provincia<br>Salerno<br>Salerno<br>Salerno<br>Salerno                       | Comune<br>Giffoni Valle<br>Piana<br>Olevano Sul<br>Tusciano<br>Olevano Sul<br>Tusciano<br>Olevano Sul<br>Tusciano                                                                             | Autorità<br>di<br>Bacino | Tipo di<br>movimento<br>rapido<br>Colamento<br>rapido<br>Colamento<br>rapido<br>Colamento<br>rapido                                     | Attività<br>Attivo/riattivato/sospes<br>Attivo/riattivato/sospes<br>Attivo/riattivato/sospes<br>Attivo/riattivato/sospes                                                         |
| cartografia.<br>Frane<br>IDFrana<br>0650076600<br>0650076700<br>0650077200<br>0650077200                                         | Regione<br>Campania<br>Campania<br>Campania<br>Campania                         | Provincia<br>Salerno<br>Salerno<br>Salerno<br>Salerno                       | Comune<br>Giffoni Valle<br>Piana<br>Olevano Sul<br>Tusciano<br>Olevano Sul<br>Tusciano<br>Olevano Sul<br>Tusciano                                                                             | Autorità<br>di<br>Bacino | Tipo di<br>movimento<br>colamento<br>rapido<br>Colamento<br>rapido<br>Colamento<br>rapido<br>Colamento<br>rapido                        | Attività<br>Attivo/riattivato/sospes<br>Attivo/riattivato/sospes<br>Attivo/riattivato/sospes<br>Attivo/riattivato/sospes<br>Attivo/riattivato/sospes                             |
| cartografia.<br>Frane<br>IDFrana<br>0650076600<br>0650076800<br>0650077200<br>0650078000<br>0650082800                           | Regione<br>Campania<br>Campania<br>Campania<br>Campania<br>Campania             | Provincia<br>Salerno<br>Salerno<br>Salerno<br>Salerno<br>Salerno            | Comune<br>Giffoni Valle<br>Piana<br>Olevano Sul<br>Tusciano<br>Olevano Sul<br>Tusciano<br>Olevano Sul<br>Tusciano<br>Olevano Sul<br>Tusciano                                                  | Autorità<br>di<br>Bacino | Tipo di<br>movimento<br>Colamento<br>Colamento<br>capido<br>Colamento<br>rapido<br>Colamento<br>rapido<br>Colamento<br>rapido           | Attività<br>Attivo/riattivato/sospes<br>Attivo/riattivato/sospes<br>Attivo/riattivato/sospes<br>Attivo/riattivato/sospes<br>Attivo/riattivato/sospes                             |
| cartografia.<br>Frane<br>IDFrana<br>0650076600<br>0650076700<br>065007200<br>065007200<br>0650082800<br>0650082800<br>0650082900 | Regione<br>Campania<br>Campania<br>Campania<br>Campania<br>Campania<br>Campania | Provincia<br>Salerno<br>Salerno<br>Salerno<br>Salerno<br>Salerno<br>Salerno | Giffoni Valle<br>Piana<br>Olevano Sul<br>Tusciano<br>Olevano Sul<br>Tusciano<br>Olevano Sul<br>Tusciano<br>Olevano Sul<br>Tusciano<br>Olevano Sul<br>Tusciano<br>Montecorvino<br>Montecorvino | Autorità<br>di<br>Bacino | Tipo di<br>movimento<br>Colamento<br>rapido<br>Colamento<br>rapido<br>Colamento<br>rapido<br>Colamento<br>rapido<br>Colamento<br>rapido | Attività<br>Attivo/riattivato/sospes<br>Attivo/riattivato/sospes<br>Attivo/riattivato/sospes<br>Attivo/riattivato/sospes<br>Attivo/riattivato/sospes<br>Attivo/riattivato/sospes |

# <u>Visualizza foto</u>

Visualizzazione delle foto contenute in archivio

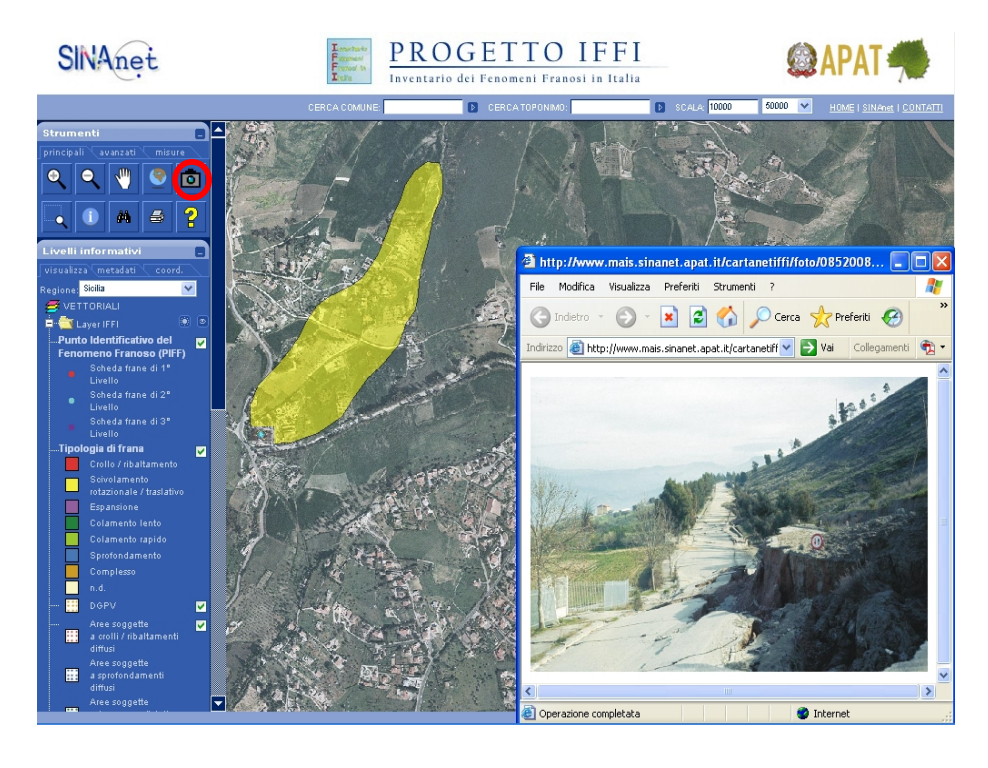

#### Visualizza video

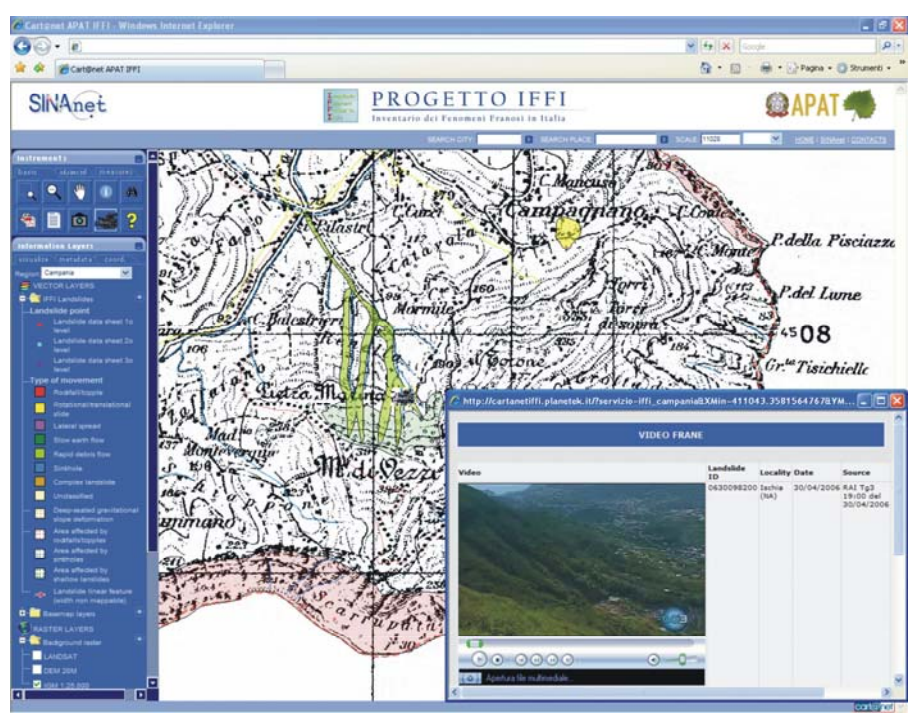

#### Visualizza documenti in pdf

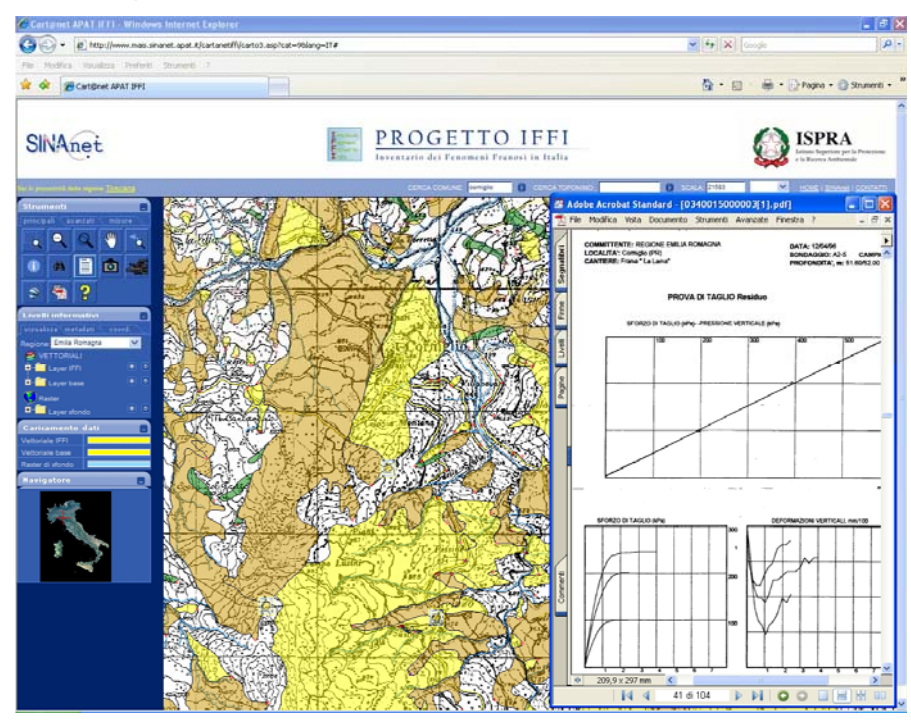

### Funzione Google Earth

La funzione consente di visualizzare i livelli delle frane del progetto IFFI su Google Earth.

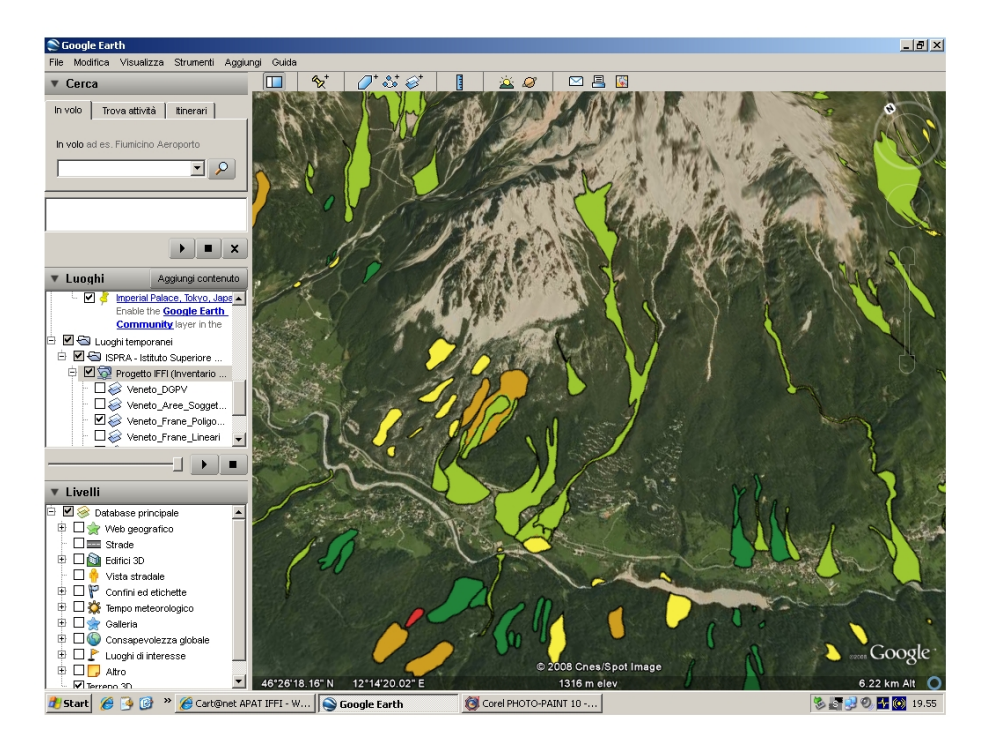

#### Calcolo della distanza tra due punti

Viene restituita la lunghezza del segmento tracciato dall'utente (in colore nero).

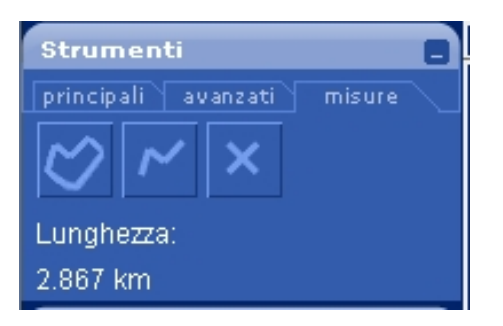

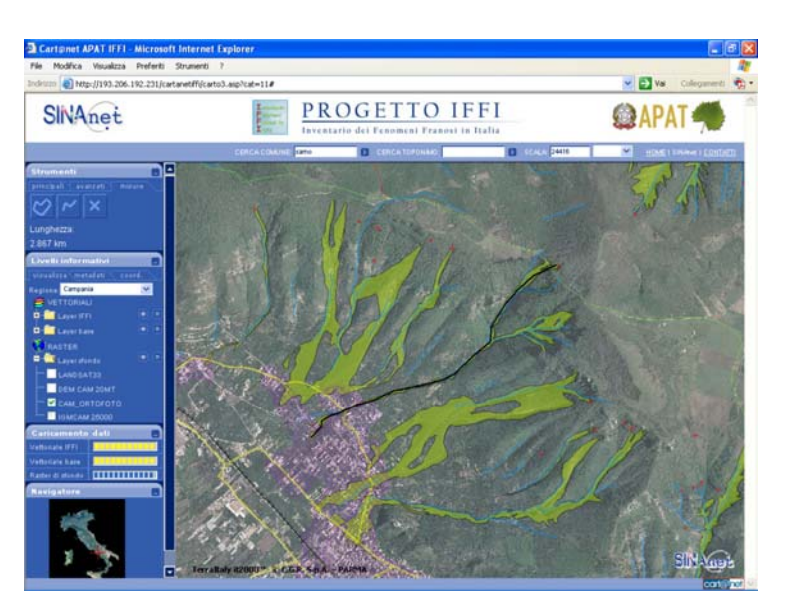

#### Funzione Buffer

La funzione Buffer viene utilizzata per valutare l'intersezione/vicinanza dei fenomeni franosi rispetto al tratto selezionato di tracciato stradale o ferroviario. La distanza di buffer sarà scelta dall'utente in un intervallo compreso tra 0 e 1.000 m.

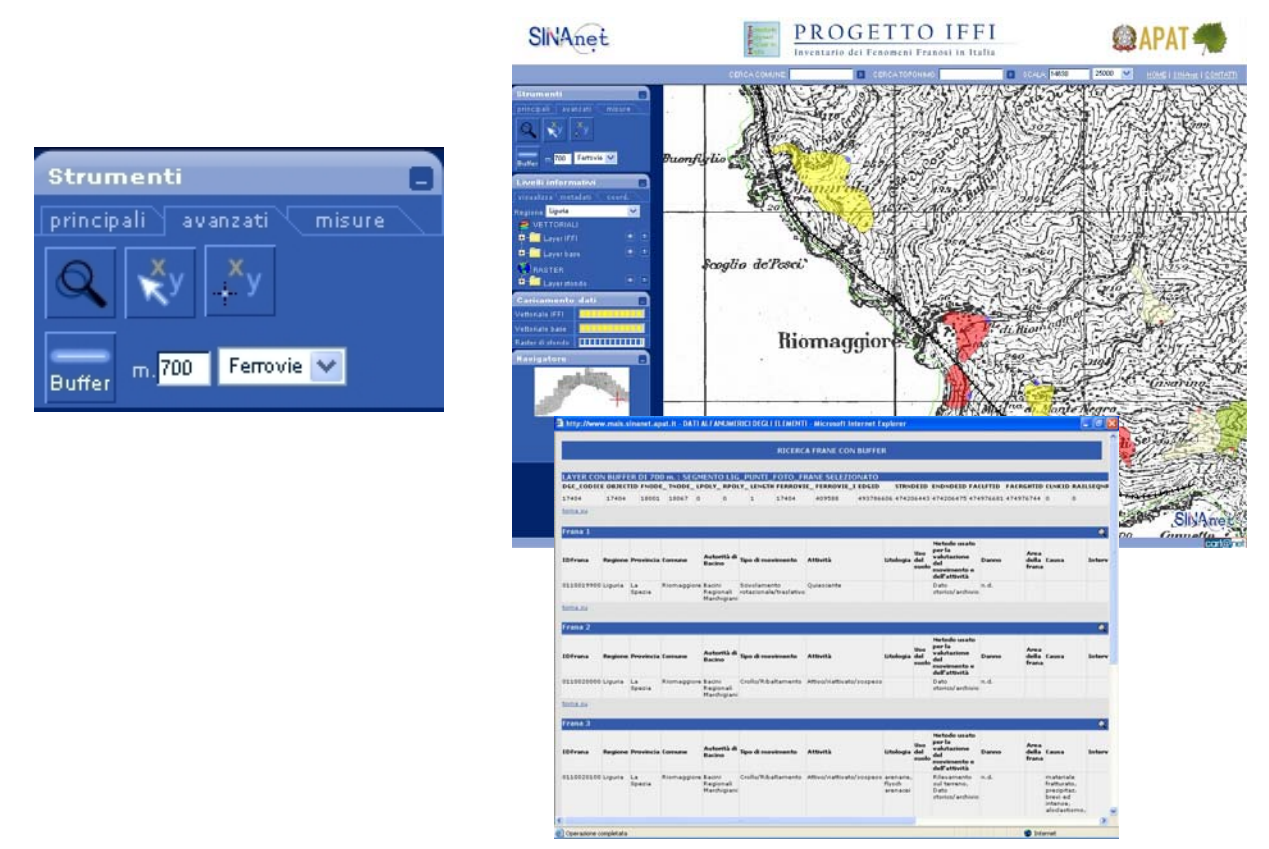

#### Stampa in pdf

La funzione di stampa genera un file in formato .pdf della selezione cartografica selezionata.

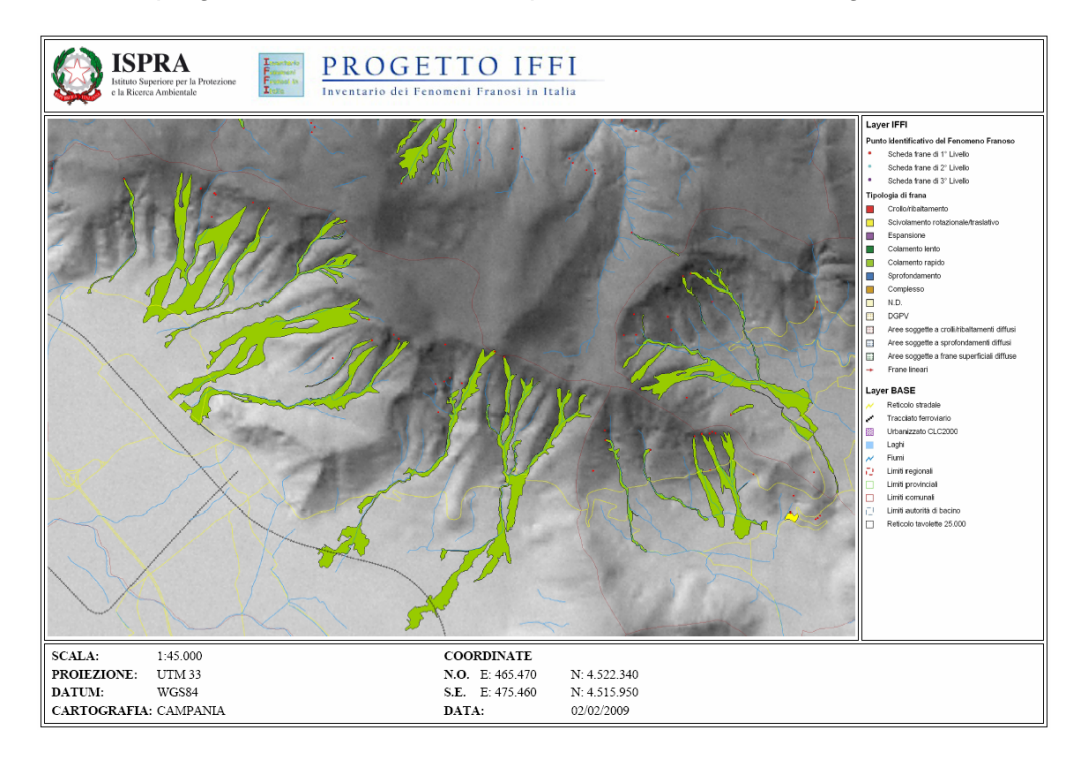

#### 2.5 Metadati

Informazioni sui layer IFFI del Sistema **Cart@net-IFFI**: Descrizione, Ambito Territoriale, Fonte Aggiornamento Dati, Scala di rilevamento, Sistema di riferimento, Utilizzo del dato ed informazioni legali.

i. Descrizione: l'inventario raccoglie le informazioni sui movimenti franosi a partire dai dati già noti che vengono integrati nelle porzioni di territorio in cui essi siano mancanti o insufficienti. La metodologia utilizzata per la realizzazione del Progetto si basa sull'analisi di fonti d'archivio e bibliografiche, sull'aerofotointerpretazione e su rilievi di campagna. (Testo uguale per tutte le Regioni);

ii. Ambito Territoriale: (es. Regione Lazio);

iii. Fonte: (es. Direzione Regionale ambiente e Protezione Civile - Area Difesa del Suolo);

iv. Aggiornamento Dati: (es. Marzo 2004);

v. Scala di rilevamento: (es. 1:10.000);

vi. Sistema di riferimento: UTM 32 / UTM 33 WGS 84

vii. Utilizzo del Dato: I dati possono essere visualizzati, interrogati ed è possibile stampare le cartografie visualizzate, mentre non è previsto il download dei file.

Le informazioni cartografiche e alfanumeriche contenute nel presente sito costituiscono un significativo quadro conoscitivo di base sulle frane, tuttavia, considerata la scala di rilevamento utilizzata e la continua evoluzione dei fenomeni franosi, per effettuare valutazioni sul dissesto da frana a scale di dettaglio è necessario integrare tali informazioni con studi specifici ed indagini in situ.

L'ISPRA o le persone che agiscono per conto dell'Istituto stesso non sono responsabili per l'uso che può essere fatto delle informazioni contenute in questo sito.

#### 2.6 Specifiche grafiche Layer IFFI

<u>*PIFF:*</u> dovranno essere rappresentati con un punto (1.6 mm) e un bordo bianco di spessore (0.1 mm). In tabella i colori standard di riempimento (codice RGB):

| Rosso (255; 0; 0)   | Scheda frane di 1° livello |
|---------------------|----------------------------|
| Ciano (0; 255; 255) | Scheda frane di 2° livello |
| Viola (132; 0; 168) | Scheda frane di 3° livello |

<u>*Poligoni:*</u>. La campitura varia in funzione della tipologia di movimento relativa al 1° livello della Scheda frane secondo la seguente tabella (codici colori RGB):

| Tipologia di movimento              | Campitura                              | Bordo                           | Trasparenza |
|-------------------------------------|----------------------------------------|---------------------------------|-------------|
| Crollo/Ribaltamento                 | (255; 0; 0)                            | Nero (0; 0; 0) spessore 0.15 mm | 50%         |
| Scivolamento rotazionale/traslativo | (255; 255; 0)                          | Nero (0; 0; 0) spessore 0.15 mm | 50%         |
| Espansione                          | (197; 0; 255)                          | Nero (0; 0; 0) spessore 0.15 mm | 50%         |
| Colamento lento                     | (0; 128; 0)                            | Nero (0; 0; 0) spessore 0.15 mm | 50%         |
| Colamento rapido                    | (153; 204, 0)                          | Nero (0; 0; 0) spessore 0.15 mm | 50%         |
| Sprofondamento                      | (0; 112; 255)                          | Nero (0; 0; 0) spessore 0.15 mm | 50%         |
| Complesso                           | (204; 153; 0)                          | Nero (0; 0; 0) spessore 0.15 mm | 50%         |
| N. d.                               | (255; 255; 200)                        | Nero (0; 0; 0) spessore 0.15 mm | 50%         |
| Deformazione gravitative profonde   | Puntinato:                             | Grigio (104; 104; 104)          | nessuna     |
| di versante                         | diametro punti 1 mm                    | Spessore 0.1 mm                 |             |
|                                     | distanza tra punti adiacenti<br>1.4 mm |                                 |             |
|                                     | colore punti (224; 170, 15)            |                                 |             |
| Aree soggette a crolli/ribaltamenti | Puntinato:                             | Grigio (104; 104; 104)          | nessuna     |
| diffusi                             | diametro punti 1 mm                    | Spessore 0.1 mm                 |             |
|                                     | distanza tra punti adiacenti<br>1.4 mm |                                 |             |
|                                     | colore punti (255; 0; 0)               |                                 |             |
| Aree soggette a sprofondamenti      | Puntinato:                             | Grigio (104; 104; 104)          | nessuna     |
| diffusi                             | diametro punti 1 mm                    | Spessore 0.1 mm                 |             |
|                                     | distanza tra punti adiacenti<br>1.4 mm |                                 |             |
|                                     | colore punti (0; 112; 255)             |                                 |             |
| Aree soggette a frane superficiali  | Puntinato:                             | Grigio (104; 104; 104)          | nessuna     |
| diffuse                             | diametro punti 1 mm                    | Spessore 0.1 mm                 |             |
|                                     | distanza tra punti adiacenti<br>1.4 mm |                                 |             |
|                                     | colore punti (0; 128; 0)               |                                 |             |

<u>Frane lineari</u>: dovranno essere rappresentate mediante una linea di spessore 0.5 mm, tratto continuo, colore rosso (255; 0; 0), terminante con una freccia di lunghezza 2 mm e larghezza 1.3 mm.

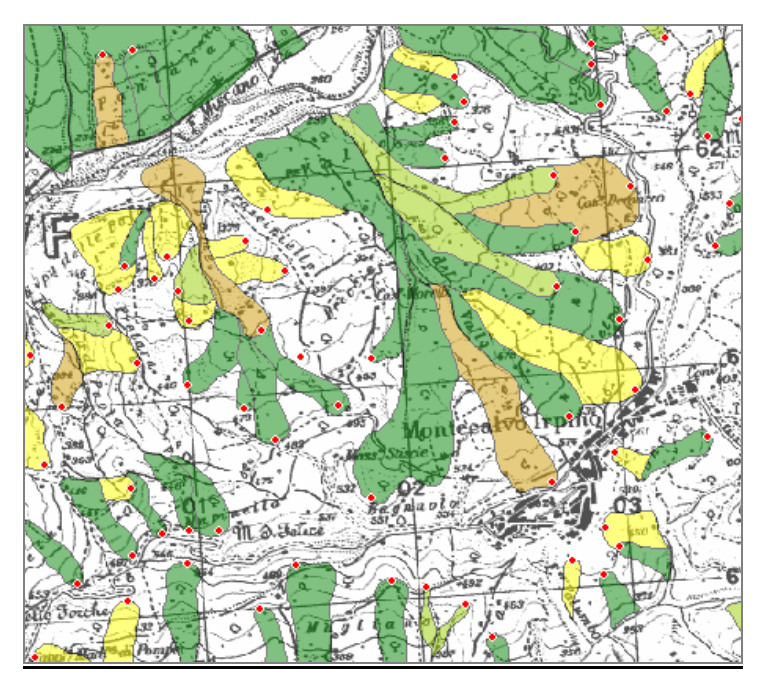

Specifiche grafiche Layer base:

| Livello di base                       | Campitura                                                    | Bordo                                                             | Posizione<br>del livello |
|---------------------------------------|--------------------------------------------------------------|-------------------------------------------------------------------|--------------------------|
| Reticolo stradale                     | -                                                            | Linea di colore giallo (255; 255; 0) e<br>spessore 2 mm           | 1                        |
| Reticolo ferroviario                  | -                                                            | Simbolo di default per Railroad di colore nero e spessore 2 mm    | 2                        |
| Urbanizzato Corine<br>Land Cover 2000 | Retinato "diagonal cross fill" di colore viola (169; 0; 230) | Linea di colore viola (169; 0; 230)                               | 3                        |
| Laghi                                 | Colore celeste (153; 204; 255)                               | Nessuno                                                           | 4                        |
| Fiumi                                 | -                                                            | Linea di colore azzurro (10; 147;<br>252) e spessore 2 mm         | 5                        |
| Limiti Regionali                      | Nessuna                                                      | Linea tratteggiata di colore rosso<br>(168; 0; 0) e spessore 3 mm | 6                        |
| Limiti Provinciali                    | Nessuna                                                      | Linea di colore verde (102,255,51) e spessore 1 mm                | 7                        |
| Limiti Comunali                       | Nessuna                                                      | Linea di colore rosso (168; 0; 0) e spessore 1 mm                 | 8                        |
| Limiti Autorità di<br>Bacino          | Nessuna                                                      | Linea tratteggiata di colore<br>(0,77,168) e spessore 1 mm        | 9                        |
| Reticolo tavolette<br>1:25.000        | Nessuna                                                      | Nero (0; 0; 0) spessore 1 mm                                      | 10                       |

### 3. Specifiche tecniche del Servizio WMS del Progetto IFFI

Attraverso il Servizio WMS del Progetto IFFI, il client può sovrapporre il tematismo dell'Inventario dei Fenomeni Franosi in Italia su altri livelli informativi disponibili su Internet o contenuti in locale nella propria banca dati.

Il modulo WMS XML di Image Web Server (ERMapper) eroga i dati raster in formato ECW mentre il Map Server della University of Minnesota (UNM) fornisce i dati vettoriali. Tale architettura sfrutta la banca dati cartografica utilizzata da Cart@net-IFFI senza la necessità di duplicare gli archivi.

Le principali funzionalità del Servizio WMS sono: GetCapabilities, GetMap e GetFeatureInfo.

La funzione GetCapabilities consente al client di visualizzare l'elenco dei livelli informativi pubblicati dal Servizio. L'utente, dopo aver selezionato gli strati di proprio interesse, potrà visualizzarli in una mappa attraverso la funzione GetMap. Tale mappa, restituita in un formato immagine (.GIF) con sfondo trasparente, consente all'utente di sovrapporre più layer.

La funzione GetFeatureInfo, infine, permette la consultazione degli attributi alfanumerici dei livelli rappresentati nella mappa.

L'accesso al Servizio WMS può essere effettuato mediante Web browser, come ad esempio l'European Geo-Portal Map Viewer o tramite un Client desktop GIS in grado di accedere a servizi WMS come ad esempio Autodesk Map o ArcGIS.

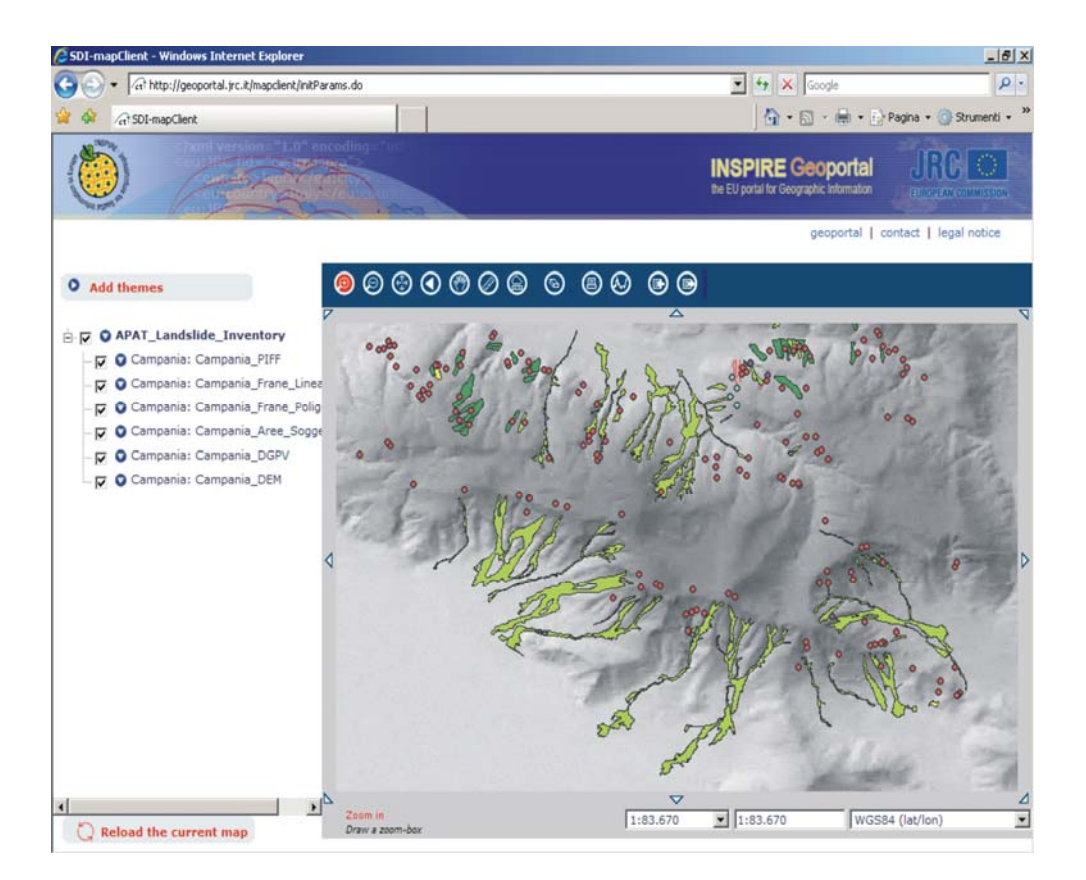